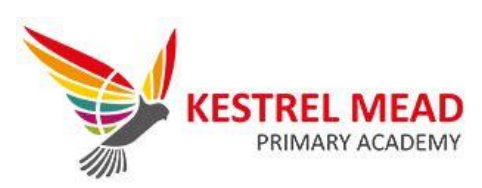

## Guide to join Class Dojo

1) Make sure your child's teacher has your correct email address

| 2) You will receive an email from<br>Class Dojo – click on the link                              | 🤕 ClassDojo                                                                                                    |
|--------------------------------------------------------------------------------------------------|----------------------------------------------------------------------------------------------------|
|                                                                                                  | You're invited to join your child's class on<br>ClassDojo                                                                                                |
|                                                                                                  | Join your child's class to see photos and important updates. Click on<br>this special link to join your class:<br><u>https://classdojo.com/EQB5N2UE5</u> |
|                                                                                                  | •                                                                                                    |
|                                                                                                  | 🤕 ClassDojo                                                                                                    |
| 3) Click to clarify the child                                                                    | lsha P                                                                                                    |
|                                                                                                  | In Mrs. Prajapati's class<br>I'm Isha's parent                                                                                                    |
|                                                                                                  | I don't recognize this student                                                                                                    |
|                                                                                                  | Parent sign up<br>Aiready have an account? <u>Log in now</u>                                                                                             |
| 4) Complete parent sign up using your details                                                    | First name Please enter a first name                                                                                                    |
|                                                                                                  | Last name<br>Email address<br>Password                                                                                                    |
|                                                                                                  | Sign up<br>Forgol password2                                                                                                    |
|                                                                                                  | Policy.                                                                                                    |
| 5) Click on 'Add student'                                                                        | <u> </u>                                                                                                    |
|                                                                                                  | All Stories                                                                                                    |
|                                                                                                  | + Add student                                                                                                    |
|                                                                                                  |                                                                                                    |
|                                                                                                  | 1                                                                                                    |
| <ol> <li>6) Click 'Add a child using code'. Input<br/>the code (provided by the class</li> </ol> | Add a child                                                                                                    |
| teacher). If unsure about this then                                                              | Add child using code<br>Connect with a parent code                                                                                                    |
| dojo                                                                                             | Add child through a teacher<br>Find your child's teacher and school to<br>connect                                                                        |

## 7) Clarify your child

8) At this point, you may need to log out and log back in again (remember to log in as a 'parent')

9) You should now see your child added to your parent account

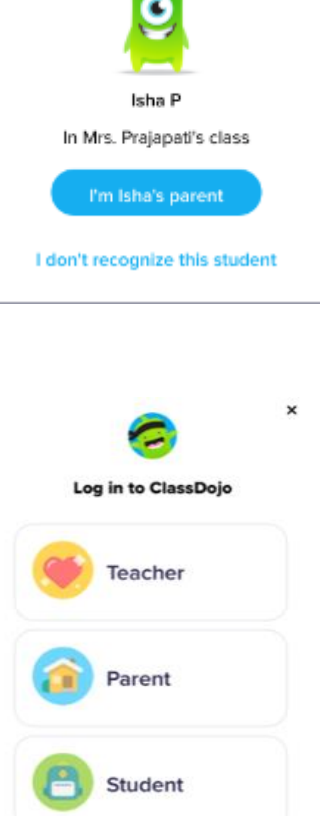

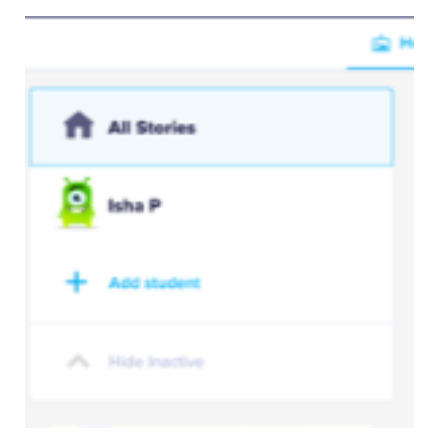

School Leader

n